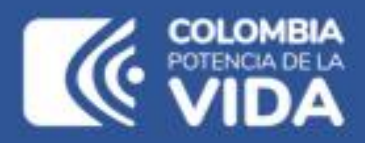

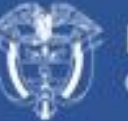

Departamento Nacional de Planeación - DNP

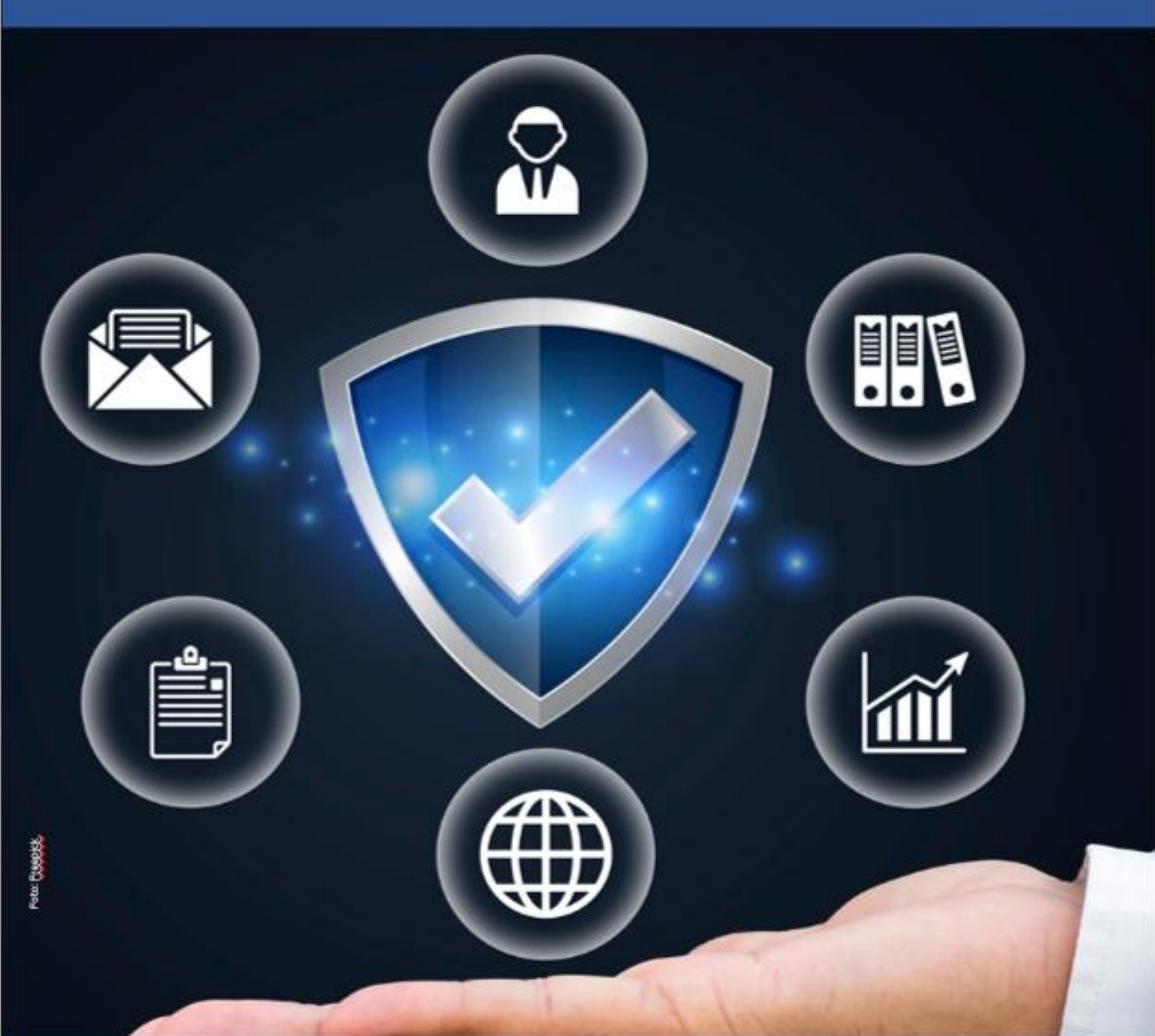

Instructivo de la Plataforma Integrada de Inversión Pública (PIIP)

> Proceso de ejecución – Subproceso de ajustes, Ajuste sin Filtro

#### Instructivo de la Plataforma Integrada de Inversión Pública (PIIP).

#### Proceso de Ejecución - Subproceso de ajuste, Ajuste sin Filtro

**Dirección General** Natalia Irene Molina Posso

**Subdirección General de Inversiones, Seguimiento y Evaluación** Tatiana Zambrano Sánchez (E)

**Secretaría General** Yitcy Becerra Díaz

**Dirección de Proyectos e Información para la Inversión Pública** Jorge Antonio Cuenca Osorio

Subdirección de Proyectos Gina Juliana Rincón Rodríguez

Subdirección de Banco de Programas y Proyectos de Inversión Nacional William Augusto Jiménez Santana

Autor del documento Dulcimar Padilla Guerrero Claudia Emilia Diaz Piraquive

**Revisión del documento** Juan David López Pineda Coordinación editorial Oficina Asesora de Comunicaciones del DNP Adriana Elena Cuéllar Ramírez Jefe OAC

> Carmen Elisa Villamizar Camargo Diseño y diagramación

Fotos portada y contraportada: Freepik

©Departamento Nacional de Planeación, mayo de 2025 Calle 26 núm. 13-19 Edificio Fonade Teléfono: (57) 601 381 5000 Bogotá D. C., Colombia

#### Control de versiones

| Versión | Fecha        | Descripción       | Autores             |  |
|---------|--------------|-------------------|---------------------|--|
| 1.0     | Octubre 2024 | Elaboración del   | Dulcimar Padilla    |  |
|         |              | documento         | Guerrero            |  |
| 2.0     | Junio 2025   | Modificaciones al | Claudia Emilia Diaz |  |
|         |              | documento         | Piraquive           |  |

# CONTENIDO

| INTRODUCCIÓN                                             | 5  |
|----------------------------------------------------------|----|
| DEFINICIÓN                                               | 5  |
| INGRESO A LA PLATAFORMA                                  | 6  |
| PASO A PASO DEL AJUSTE SIN FILTRO                        | 6  |
| Creación del subproceso "Ajustes de Proyecto sin Filtro" | 6  |
| Asociación de un documento CONPES                        | 12 |
| Agregar nuevas localizaciones                            | 14 |
| Detalle de la regionalización                            | 17 |
| Sección Justificación                                    | 17 |
| Observaciones generales                                  | 19 |
| Botón "validar"                                          | 19 |

# **INTRODUCCIÓN**

Este documento hace parte de una serie de instructivos diseñados con el objetivo de orientar a los usuarios en el paso a paso del manejo de la **Plataforma Integrada de Inversión Pública – PIIP**. De manera puntual, de consolidar los ajustes que se pueden adelantar en un ajuste sin filtro

En este instructivo encontrará lo referente al subproceso de "Ajustes de proyecto sin filtro" del proceso de "Ejecución". En un "Ajustes de Proyecto Sin Filtro" se puede incluir o modificar un CONPES, realizar una desagregación más detallada de una localización o ajustar el detalle de la regionalización.

# DEFINICIÓN

Se consideran ajustes a los proyectos de inversión pública aquellas modificaciones que no cambien el alcance de los proyectos viabilizados y registrados en el Banco Único de Proyectos de Inversión Pública. El alcance de los proyectos está compuesto por sus objetivos general y específicos, sus productos y localización.

Con posterioridad a su registro y hasta antes de su cierre, los proyectos de inversión podrán ser susceptibles de ajustes, que se gestionarán a través de la PIIP, de acuerdo con los lineamientos que para el efecto defina el DNP y conforme a las normas especiales que reglamenten la respectiva fuente de financiación.

En un **ajuste sin filtro**, que aplica para las entidades del Orden Nacional, el usuario con el rol *formulador* dentro de la entidad podrá modificar tres variable de los proyectos de Inversión Pública:

- Localizaciones del proyecto
- Documentos CONPES

• Detalle de la regionalización: En este ajuste se puede redistribuir el recurso previamente asignado (según el último ajuste con o sin trámite) entre las distintas localizaciones del proyecto, manteniendo el valor de la fuente de financiación y el producto sin cambios.

### INGRESO A LA PLATAFORMA

Para ingresar a la Plataforma Integrada de Inversión Pública - PIIP debe acceder al siguiente enlace <u>https://PIIP.dnp.gov.co</u> desde un explorador de internet. Para garantizar una conexión estable, se sugiere usar el explorador Google Chrome.

Una vez haya ingresado a la dirección web, visualizará una pantalla como la que se muestra a continuación.

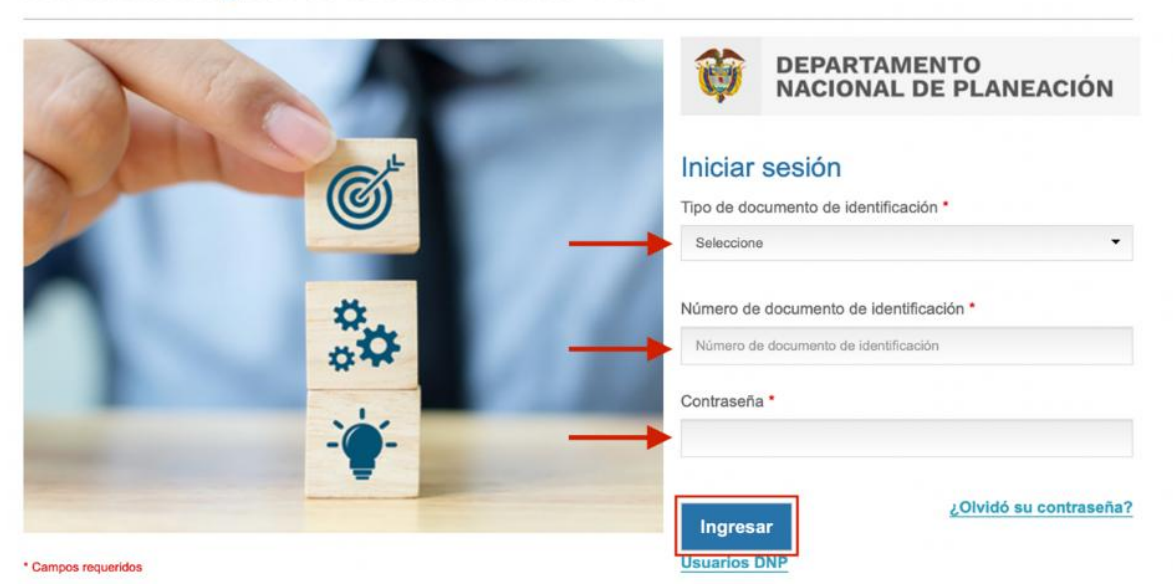

Plataforma Integrada de Inversión Pública - PIIP

Allí debe diligenciar la información del usuario: tipo de documento de identidad, número de documento de identificación y contraseña. Finalmente, de clic en el botón Ingresar.

### PASO A PASO DEL AJUSTE SIN FILTRO

#### Creación del subproceso "Ajustes de Proyecto sin Filtro"

Para iniciar el ajuste sin filtro, ingrese a "Mis Procesos" como se indica en la siguiente imagen:

|     | 🗑 GOV.CO             |                                             |
|-----|----------------------|---------------------------------------------|
| =   | PIIP                 |                                             |
| ŵ   | Inicio               | Amblente: Mesa de Ayuda                     |
| لکل | Banco de Proyectos   | # <u>Inicio</u> /Misprocesos                |
|     | Mis procesos         | Mis procesos                                |
| D   | Consola de procesos  | PLANEACIÓN G. RECURSOS EJECUCIÓN EVALUACIÓN |
| x   | Reportes por proceso |                                             |

Una vez en este módulo, podrá observar los distintos procesos de la plataforma en la parte superior de la pantalla.

| =  | PIIP                 |                                                                                                    |     |
|----|----------------------|----------------------------------------------------------------------------------------------------|-----|
| ŵ  | Inicio               | Ambiente: Mesa de Ayuda                                                                                                    |     |
| لم | Banco de Proyectos   | #_bitis                                                                                                    |     |
|    | Mis procesos         | Mis procesos                                                                                                    |     |
|    | Consola de procesos  | PLANEACIÓN G. RECURSOS EJECUCIÓN Proyectos Trámites Programación EVALUACIÓN + PROC                                          | eso |
| X  | Reportes por proceso | Nacional Territorial SGR                                                                                                    |     |
|    |                      | Ejecución / Proyectos / Nacional. Totak 0<br>D BPIN Nombre proyecto Sector proyecto<br>Escriba palabra o frase Seleccione ~ | )   |
|    |                      | Código proceso Nombre proceso Nombre paso actual Entidad encargada de paso actual                                           |     |
|    |                      | Escriba palabra o frase Escriba palabra o frase Seleccione •                                                                |     |
|    |                      | Estado del proyecto                                                                                                    |     |
|    |                      | Seleccione V                                                                                                    |     |
|    |                      | BUSCAR                                                                                                    | )   |

Para iniciar el subproceso correspondiente a un 'ajuste sin filtro', en el proceso de 'Ejecución' y dentro de la ventana 'Proyectos', se podrá hacer clic en el botón '+ Proceso', ubicado en la parte derecha de la pantalla,

Importante: El proyecto no puede tener activo otro subproceso de ajuste.

|                        | © GOV.CO                                                                                    |                                                                                                    |              |
|------------------------|---------------------------------------------------------------------------------------------|----------------------------------------------------------------------------------------------------|--------------|
| =                      | PIIP                                                                                        |                                                                                                    | <b>9</b> [→  |
| 명 8 <mark>8</mark> 입 2 | Inicio<br>Banco de Proyectos<br>Mis procesos<br>Consola de procesos<br>Reportes por proceso | Andrese Enverses                                                                                                    | PROCESO      |
|                        |                                                                                             | Escriba palabra o frase       Seleccione         Código proceso       Nombre proceso       Nombre paso actual       Entidad encargada de paso actual         Escriba palabra o frase       Escriba palabra o frase       Seleccione         Estado del proyecto       v | al<br>BUSCAR |

Una vez seleccionado el "Ajustes de Proyecto Sin Filtro", la pantalla abrirá un recuadro donde podrá buscar y seleccionar el proyecto al cual requiere aplicar el ajuste; cuando lo ubique, de clic en el icono de la gráfica que aparece en el lado derecho del recuadro y de esa forma podrá crear el ajuste.

|   | ₿¦GOV.CO            |   | _                       |         |                        |               |   |                                         |              |              |                  |                         |
|---|---------------------|---|-------------------------|---------|------------------------|---------------|---|-----------------------------------------|--------------|--------------|------------------|-------------------------|
| ≡ |                     |   |                         |         |                        |               |   |                                         |              |              | 0                | <sup>akeline</sup> ❷ [→ |
| â |                     | ^ | Crear Tarea: Aju        | stes de | e proyecto sin filtro  |               |   |                                         |              |              |                  |                         |
|   |                     |   | Sector                  | ×       | Entidad v              | Codigo BPIN   | Ň | Proyecto                                | Estado ~     | Instancia er | Acciones 👻       |                         |
|   |                     |   | Empleo público          |         | ESCUELA SUPERIOR DE AD | 2021011000025 |   | Fortalecimiento de la Infraestructura F | En Ejecucion | No           | 1                |                         |
|   | Consola de procesos |   | Empleo público          |         | ESCUELA SUPERIOR DE AD | 2021011000030 |   | Mejoramiento de la capacidad y deser    | En Ejecucion | No           | N                | + PROCESO               |
|   |                     |   | Empleo público          |         | ESCUELA SUPERIOR DE AD | 2021011000037 |   | Fortalecimiento del reconocimiento in   | En Ejecucion | No           | N                |                         |
|   |                     |   | Empleo público          |         | ESCUELA SUPERIOR DE AD | 2021011000029 |   | Fortalecimiento de la capacidad institu | En Ejecucion | No           | N                |                         |
|   |                     |   | Empleo público          |         | ESCUELA SUPERIOR DE AD | 2021011000033 |   | Fortalecimiento de la investigacion e i | En Ejecucion | No           | N                |                         |
|   |                     |   | Empleo público          |         | ESCUELA SUPERIOR DE AD | 2021011000031 |   | Mejoramiento de estrategias de fortaix  | En Ejecucion | No           | N                |                         |
|   |                     |   | Empleo público          |         | ESCUELA SUPERIOR DE AD | 2021011000035 |   | Fortalecimiento y apoyo a la gestion d  | En Ejecucion | No           | N                |                         |
|   |                     |   | Total registros: 7 / 7. |         |                        |               |   |                                         |              |              | Cancelar         | ~                       |
|   |                     |   | Códi                    | go proc | eso Nombre             | proceso       |   | Nombre paso actu                        | al           | Entidad      | l encargada de p | aso actual              |

|     | ØGOV.CO              |                    |              |                        |               |   |                                         |              |               |                  | _            |
|-----|----------------------|--------------------|--------------|------------------------|---------------|---|-----------------------------------------|--------------|---------------|------------------|--------------|
| =   |                      | r.                 |              |                        |               |   |                                         |              |               | 0                | akeline 🛛 [→ |
| â   |                      | A Crear Tarea      | Ajustes de   | proyecto sin filtro    | D             |   |                                         |              |               |                  |              |
| لتح |                      | Sector             | ~            | Entidad ~              | Codigo BPIN   | × | Proyecto ~                              | Estado ~     | Instancia e.x | Acciones v       |              |
|     |                      | Empleo público     |              | ESCUELA SUPERIOR DE AD | 2021011000025 |   | Fortalecimiento de la Infraestructura F | En Ejecucion | No            | N                |              |
|     |                      | Empleo público     |              | ESCUELA SUPERIOR DE AD | 2021011000030 |   | Mejoramiento de la capacidad y deser    | En Ejecucion | No            | N                | + PROCESO    |
|     |                      | Empleo público     |              | ESCUELA SUPERIOR DE AD | 2021011000037 |   | Fortalecimiento del reconocimiento in   | En Ejecucion | No            |                  |              |
| X   | Reportes por proceso | Empleo público     |              | ESCUELA SUPERIOR DE AL | 2021011000029 |   | Fortalecimiento de la capacidad institu | En Ejecucion | No            | Crear Instancia  |              |
|     |                      | Empleo público     |              | ESCUELA SUPERIOR DE AS | 2021011000033 |   | Fortalecimiento de la investigacion e i | En Ejecucion | No            | N                |              |
|     |                      | Empleo público     |              | ESCUELA SUPERIOR DE AD | 2021011000031 |   | Mejoramiento de estrategias de fortale  | En Ejecucion | No            | N                |              |
|     |                      | Empleo público     |              | ESCUELA SUPERIOR DE AD | 2021011000035 |   | Fortalecimiento y apoyo a la gestion d  | En Ejecucion | No            | N                |              |
|     |                      | Total registros: 7 | / 7.         |                        |               |   |                                         |              |               |                  |              |
|     |                      |                    |              |                        |               |   |                                         |              |               | Cancelar         | ~            |
|     |                      |                    | Códido proco | so Nombr               | a process     |   | Nombro paco actu                        | al           | Entida        | d opeardada da i | and actual   |

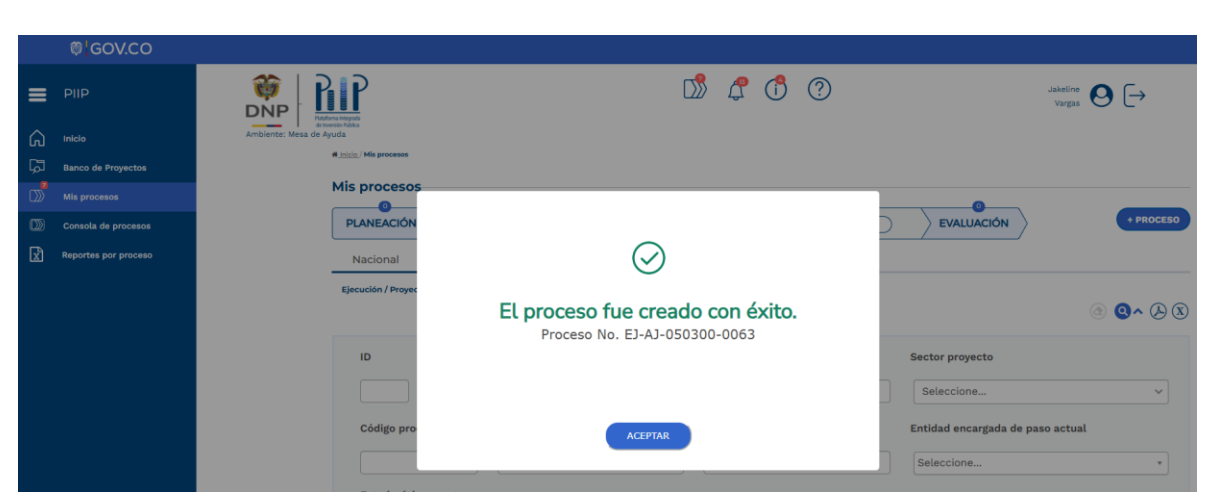

Se observará que el proceso fue creado con éxito.

Cuando el ajuste se encuentre creado se podrá acceder al mismo

| =                | PIIP                 | DNP DNP DNP DNP DNP DNP DNP DNP DNP DNP                                                                                                    | 9 [→    |       |
|------------------|----------------------|----------------------------------------------------------------------------------------------------|---------|-------|
| G                | Iniclo               | Ambiente: Mesa de Ayuda                                                                                                    |         |       |
| ۲ <sub>۵</sub> ۳ | Banco de Proyectos   | # Initian His processos                                                                                                    |         |       |
|                  | Mis procesos         | Mis procesos                                                                                                    |         |       |
|                  | Consola de procesos  | PLANEACIÓN & C. RECURSOS EJECUCIÓN Provectos Trámites Programación EVALUACIÓN                                                                                                    | + PR    | OCESO |
| R                | Reportes por proceso | Nacional Taulasia 500                                                                                                    |         |       |
|                  |                      | Empleo público - Escuela superior de administración pública - ESAP Procesos pendientes: 2 ID / BPIN / Estado / Sector Nombre del proyecto / Sector Solution: Proceso / Código / Paso actual / Fecha inicio Entidad Solutars de arcoyecto / Codigo / Solutars proyecto / Codigo / Solutars proyecto / Codigo / Solutars proyecto / Codigo / Solutars proyecto / Codigo / Solutars proyecto / Codigo / Solutars proyecto / Codigo / Solutars proyecto / Codigo / Solutars proyecto / Codigo / Solutars proyecto / Codigo / Solutars de acapacidad institucional para el aseguramiento Solutars de arcoyecto / Solutars de acapacidad institucional para el aseguramiento Solutars de arcoyecto / Solutars de acapacidad institucional para el aseguramiento Solutars de arcoyecto / Solutars de acapacidad institucional para el aseguramiento Solutars de arcoyecto / Solutars de acapacidad institucional para el aseguramiento Solutars de arcoyecto / Solutars de acapacidad institucional para el aseguramiento Solutars de arcoyecto / Solutars de acapacidad institucional para el aseguramiento Solutars de arcoyecto / Solutars de acapacidad institucional para el aseguramiento Solutars de arcoyecto / Solutars de acapacidad institucional para el aseguramiento Solutars de arcoyecto / Solutars de acapacidad institucional para el aseguramiento Solutars de acapacidad institucional para el aseguramiento Solutars de acapacidad institucional para el aseguramiento Solutars de acapacidad institucional para el aseguramiento Solutars de acapacidad institucional para el aseguramiento Solutars de acapacidad institucional para el aseguramiento Solutars de acapacidad institucional para el aseguramiento Solutars de acapacidad institucional para el aseguramiento Solutars de acapacidad institucional para el aseguramiento Solutars de acapacidad institucional para el aseguramiento Solutars de acapacidad institucional para el aseguramiento Solutars de acapacidad institucional para el aseguramiento Solutars de acapacidad institucional para el aseguramiento Solutars de acapacidad inst | (a) Q ^ | 88    |
|                  |                      | En Ejecucion de la califada academica de los programas de pregrado y posgrado de<br>Empleo público la ESAP Nacional La ESAP Nacional ESAP                                                                                                    |         |       |

Después de clic en el texto resaltado de azul denominado "Ajustes de Proyecto sin Filtro", allí visualizará un flujo de un paso.

| Inicio | > | Mis | procesos |
|--------|---|-----|----------|
|        |   |     |          |

| Ajustes de proyecto sin filtro                                                                                                    |              |
|----------------------------------------------------------------------------------------------------|--------------|
| Proceso: EJ-AJ-050300-0063 Tipo: Ajustes de proyecto sin filtro Estado: Activo Fecha inicio: 12-06-2025 Fecha fin:<br>ID: 391479 BPIN: 2021011000029                                                                                                    | ^            |
| Nombre de proyecto: FORTALECIMIENTO DE LA CAPACIDAD INSTITUCIONAL PARA EL ASEGURAMIENTO DE LA CALIDAD ACADEMICA DE LOS PROGRAMAS DE<br>PREGRADO Y POSGRADO DE LA ESAP NACIONAL Entidad: ESCUELA SUPERIOR DE ADMINISTRACION PUBLICA (ESAP) Sector: Empleo público Estado: En Ejecuci<br>Horizonte: 2022 - 2027 Valor total: \$542.286.077.699,00 Apropiación inicial: \$102.860.115.180,00 Apropiación vigente: \$102.860.115.180,00 Valor otras fuentes:<br>Recursos disponibles: \$102.860.115.180,00 Vigencias futuras: PND: (2022-2026) Colombia Potencia Mundial de la Vida | ion          |
|                                                                                                    | <u>R MGA</u> |
| DEVOLVER Ajustes proyecto 0 5 Finalization                                                                                                    | R            |
| Datos generales Recursos Justificación Valida                                                                                                    | ar           |
| Relación con la planificación                                                                                                    |              |
| Localizaciones                                                                                                    |              |
| Observaciones generales                                                                                                    |              |
| Observación Ajustes proyecto (Máximo 5.000 caracteres) 🖗                                                                                                    | )            |

En este paso encontrará tres secciones:

- Datos generales,
- Recursos,
- Justificación.

| Inicio > Mis procesos                                                                                                    |
|----------------------------------------------------------------------------------------------------|
| Ajustes de proyecto sin filtro                                                                                                    |
| Proceso: EJ-AJ-050300-0063 Tipo: Ajustes de proyecto sin filtro Estado: Activo Fecha inicio: 12-06-2025 Fecha fin: ID: 391479 BPIN: 2021011000029                                                                                                    |
| Nombre de proyecto: FORTALECIMIENTO DE LA CAPACIDAD INSTITUCIONAL PARA EL ASEGURAMIENTO DE LA CALIDAD ACADEMICA DE LOS PROGRAMAS DE<br>PREGRADO Y POSGRADO DE LA ESAP NACIONAL Entidad: ESCUELA SUPERIOR DE ADMINISTRACION PUBLICA (ESAP) Sector: Empleo público Estado: En Ejecucion<br>Horizonte: 2022 - 2027 Valor total: \$542.286.077.699,00 Apropiación inicial: \$102.860.115.180,00 Apropiación vigente: \$102.860.115.180,00 Valor otras fuentes:<br>Recursos disponibles: \$102.860.115.180,00 Vigencias futuras: PND: (2022-2026) Colombia Potencia Mundial de la Vida |
|                                                                                                    |
| DEVOLVER Ajustes proyecto 0 5 FINALIZAR                                                                                                    |
| Datos generales         Recursos         Justificación         Validar                                                                                                    |
| Relación con la planificación                                                                                                    |
| Localizaciones                                                                                                    |
| Observaciones generales                                                                                                    |
| Observación Ajustes proyecto (Máximo 5.000 caracteres) 🖗                                                                                                    |

Los capítulos que conforman la sección de Datos generales son:

- Relación con la planificación y
- Localizaciones.

| Datos generales         Recursos         Justificación | Validar |
|--------------------------------------------------------|---------|
| Relación con la planificación                          |         |
| Localizaciones                                         |         |

En la sección **Recursos** encontrará el capítulo Regionalización

| DEVOLVER                    | Ajustes proyecto 🛛 | <b>9</b> FINALIZAR |
|-----------------------------|--------------------|--------------------|
| Datos generales      Recurs | Justificación 🔾    | Validar            |
| Regionalización             |                    |                    |

En la sección **Justificación** visualizará todos aquellos capítulos que modificó en el ajuste y deberá ingresar una justificación para su modificación.

| Datos ger                                                                                                    | nerales 🌔                       | Recursos O Justificación O                                                               | Validar |  |
|----------------------------------------------------------------------------------------------------|---------------------------------|------------------------------------------------------------------------------------------|---------|--|
| Datos gene                                                                                                    | erales - I                      | Relación con la planificación                                                            | ^       |  |
| Modificad<br>Ruta: Datos gen                                                                                                    | <b>ción Re</b><br>herales / Rel | elación con la planificación<br>ación con la planificación / Documentos conpes asociados |         |  |
|                                                                                                    | Número                          | Documentos Conpes                                                                        |         |  |
|                                                                                                    | 3615                            | Iniciativa para la modernización y gestión de activos fijos públicos                     |         |  |
| Detalle del ajuste         • Se añade el documento Conpes: número 3615, nombre: Iniciativa para la modernización y gestión de activos fijos públicos         Justificación         EDITAR         Justifique el hecho de haber asociado los documentos Conpes a la tabla* (Máximo 8.000 caracteres) |                                 |                                                                                          |         |  |
| Maximo 8.000                                                                                                    | ) caracteres                    |                                                                                          |         |  |

Finalmente, encontrará que el capítulo **Observaciones generales** es transversal en todas las secciones, y en el momento que lo requiera podrá incluir la observación.

| Ajustes de proyecto sin filtro                                                                                                    |                                                                                                    | ) |
|----------------------------------------------------------------------------------------------------|----------------------------------------------------------------------------------------------------|---|
| Proceso: EJ-AJ-050300-0063 Tipo: Ajuste<br>ID: 391479 BPIN: 2021011000029                                                                                                    | s de proyecto sin filtro Estado: Activo Fecha inicio: 12-06-2025 Fecha fin:                                                                                                    |   |
| Nombre de proyecto: FORTALECIMIENTO DE<br>PREGRADO Y POSGRADO DE LA ESAP NACIO<br>Horizonte: 2022 - 2027 Valor total: \$542.286<br>Recursos disponibles: \$102.860.115.180,00 Vi | LA CAPACIDAD INSTITUCIONAL PARA EL ASEGURAMIENTO DE LA CALIDAD ACADEMICA DE LOS PROGRAMAS DE<br>NAL <b>Entidad:</b> ESCUELA SUPERIOR DE ADMINISTRACION PUBLICA (ESAP) <b>Sector:</b> Empleo público <b>Estado:</b> En Ejecucion<br>5.077.699,00 <b>Apropiación inicial:</b> \$102.860.115.180,00 <b>Apropiación vigente:</b> \$102.860.115.180,00 <b>Valor otras fuentes:</b><br>gencias futuras: PND: (2022-2026) <u>Colombia Potencia Mundial de la Vida</u> |   |
| Fin                                                                                                    | VER M                                                                                                    | À |
| DEVOLVER                                                                                                    | Ajustes proyecto 🛛 🔊 Finalizar                                                                                                    |   |
| Datos generales  Recursos                                                                                                    | Justificación 🔿 Validar                                                                                                    |   |
| Regionalización                                                                                                    |                                                                                                    |   |
| Observaciones generales                                                                                                    |                                                                                                    |   |
| Observación Ajustes proyecto (Máximo 5.00                                                                                                    | 0 caracteres) 🕄                                                                                                    |   |
| Observación                                                                                                    | Maximo 5.000 caracteres                                                                                                    |   |

#### Asociación de un documento CONPES

Por medio de un "Ajuste de Proyecto sin Filtro" se podrá asociar un documento CONPES al proyecto.

Ubicándose en la sección "Datos generales" y desplegando el capítulo "Relación con la planificación" busque el documento Conpes por número o por nombre. Una vez se encuentre dicho documento, marque el recuadro en blanco que aparece al lado derecho del documento, de clic en agregar y guardar para que quede relacionado el Conpes en el proyecto.

| DEVOLVER                                                     | Ajustes proyecto 🛛                                                                 | 5 FINALIZ                                     | AR              |
|--------------------------------------------------------------|------------------------------------------------------------------------------------|-----------------------------------------------|-----------------|
| Datos generales                                              | Recursos Justificación                                                             | Valida                                        | r               |
| Relación con la p                                            | lanificación                                                                       |                                               |                 |
| Documentos Cor                                               | ipes                                                                               | Buscar por número o nombre del Conpes<br>15   | ٩               |
| Resultados de búsqueda:<br>Coincidencias para: " <b>15</b> " |                                                                                    | Tot                                           | tal: <b>193</b> |
| Número                                                       | Documento Conpes                                                                   |                                               |                 |
| 3615                                                         | Iniciativa para la modernización y gestión de activos fijos públicos               |                                               |                 |
| 159                                                          | Distribución del Sistema General de Participaciones para educación doce docevas    | de la vigencia 2013                           |                 |
| 158                                                          | Distribución del Sistema General de Participaciones                                |                                               |                 |
| 157                                                          | Distribución del Sistema General de Participaciones                                |                                               |                 |
| 156                                                          | Diseño e Implementación de los Beneficios Económicos Periódicos (BEPS)             |                                               |                 |
| 155                                                          | Política Farmacéutica Nacional                                                     |                                               |                 |
| 154                                                          | Distribución del Sistema General de Participaciones                                |                                               |                 |
| 153                                                          | Distribución del Sistema General de Participaciones                                |                                               |                 |
| 152                                                          | Distribución de los recursos del Sistema General de Participaciones                |                                               |                 |
|                                                              | Criterios v metodología para aplicar el artículo 145 de la Lev 1530 de 2012 (por o | el cual se garantiza la operación del Sistema |                 |
| Número                                                       | Documento Conpes                                                                   |                                               |                 |
| 3615                                                         | Iniciativa para la modernización y gestión de activos fijos públicos               |                                               |                 |
| 159                                                          | Distribución del Sistema General de Participaciones para educación doce docevas    | s de la vigencia 2013                         |                 |

Finalmente, ingrese la justificación de máximo 8.000 caracteres de la modificación que acaba de realizar, dando clic en el botón "Editar". Cuando haya terminado el registro de la justificación de clic en el botón "Guardar".

| Relación con la planificación |                                                                      |                                             |          |  |  |  |
|-------------------------------|----------------------------------------------------------------------|---------------------------------------------|----------|--|--|--|
| Documentos Cor                | npes                                                                 | Buscar por número o nombre del Conpes<br>15 | ٩        |  |  |  |
| Documentos Conpes Asoc        | iados                                                                |                                             | Total: 1 |  |  |  |
| Número                        | Documento Conpes                                                     |                                             |          |  |  |  |
| 3615                          | Iniciativa para la modernización y gestión de activos fijos públicos |                                             | Û        |  |  |  |
| Justificación                 | asociado los documentos Conpes a la tabla* (Máximo 8.000 caracteres) | CANCELAR GUA                                | RDAR     |  |  |  |
| Mi justificación              |                                                                      |                                             |          |  |  |  |

#### Agregar nuevas localizaciones

 Para agregar una nueva localización, de clic en el capítulo "Localizaciones". Este capítulo muestra una tabla con el listado de las localizaciones en firme del proyecto. Recuerde que la ampliación del detalle de la localización que se realiza en el capítulo de localizaciones no debe constituirse en un cambio de localización del proyecto (la localización hace parte del alcance del proyecto).

| Datos generales      Recursos      Justificación      Val |           |                 |            |          |              |  |  |
|-----------------------------------------------------------|-----------|-----------------|------------|----------|--------------|--|--|
| Relación con la planificación                             |           |                 |            |          |              |  |  |
| Localizaciones                                            |           |                 |            |          |              |  |  |
| lustificación (UARDAR) (GUARDAR)                          |           |                 |            |          |              |  |  |
| Maximo 8.000 caracteres                                   |           |                 |            |          | li.          |  |  |
|                                                           |           |                 | AGREGAR I  | .OCALIZA | <u>.CION</u> |  |  |
| Departamento                                              | Municipio | Tipo agrupación | Agrupación |          |              |  |  |
| Antioquia                                                 |           |                 |            |          | ŵ            |  |  |
| Antioquia                                                 | Medellín  |                 |            |          | Ŵ            |  |  |
| Atlántico                                                 |           |                 |            |          | Û            |  |  |

2. De clic en el texto subrayado en azul "Agregar localizaciones". Allí se visualizarán las diferentes opciones de filtro para buscar la localización que requiere detallar (*Región*, *Departamento*, *Municipio*, *Tipo Agrupación y Agrupación*). Luego de seleccionar las respectivas localizaciones, guarde y acepte el mensaje emergente que indican que los cambios fueron guardados exitosamente:

| EVOLVER             |                              | А                        | justes proyecto 🛛     |                           |                  | ভ              | FINALIZ | AR  |
|---------------------|------------------------------|--------------------------|-----------------------|---------------------------|------------------|----------------|---------|-----|
| Datos gener         | rales 🕦 Recursos 🔾 🗧         | Justificación 🔾          |                       |                           |                  |                | Vali    | dar |
| Relación con        | la planificación             |                          |                       |                           |                  |                |         |     |
| Localizacion        | es                           |                          |                       |                           |                  |                |         |     |
|                     |                              |                          |                       |                           |                  |                |         |     |
| stificación         |                              |                          |                       |                           |                  | EDITAR         | GUAR    | DA  |
| stifique la modific | cación* (Máximo 8.000 caract | eres)                    |                       |                           |                  |                |         |     |
| Maximo 8.000 cai    | racteres                     |                          |                       |                           |                  |                |         |     |
|                     |                              |                          |                       |                           |                  | AGREGA         |         | сю  |
|                     |                              |                          |                       |                           |                  |                |         | _   |
| Departament         | 0                            | Municipio                |                       | Tipo agrupación           | Ag               | rupación       |         |     |
| Antioquia           |                              |                          |                       |                           |                  |                |         | 1   |
|                     |                              |                          |                       |                           |                  |                |         |     |
|                     | Derice                       | Departemente             | Municipia             | Tine Advunctión           |                  | Adamasión      |         |     |
| VOLVER              | Filtrar por Region           | Filtrar por Departamento | Filtrar por Municipio | Filtrar por Tipo Agrupaci | Filtrar          | por Agrupación |         |     |
| Datos               | Amazonas                     | Amazonas                 |                       |                           |                  |                |         |     |
| Relació             | Amazonas                     | Amazonas                 | El Encanto            |                           |                  |                | 2       |     |
| Relacio             | Amazonas                     | Amazonas                 | La Chorrera           |                           |                  |                |         |     |
| Localiza            | Amazonas                     | Amazonas                 | La Chorrera           | Resguardo                 | Predio Putumay   | 70             |         |     |
| stificac            | Amazonas                     | Amazonas                 | La Pedrera            |                           |                  |                | 2       |     |
| ustifique la r      | Amazonas                     | Amazonas                 | La Pedrera            | Resguardo                 | Camaritagua      | -              |         |     |
| Maximo 8.(          | Amazonas                     | Amazonas                 | La Pedrera            | Resguardo                 | Comeyafu         |                |         |     |
|                     | Amazonas                     | Amazonas                 | La Pedrera            | Resguardo                 | Curare-los Ingle | eses           |         |     |
|                     | Amazonas                     | Amazonas                 | La Pedrera            | Resguardo                 | Puerto Cordoba   |                |         |     |
| Departa             | Amazonas                     | Amazonas                 | La Pedrera            | Resguardo                 | Yaigoje-rio Apap | poris          |         |     |
| Antioqu             |                              |                          | CANCELAR              | UARDAR                    |                  |                |         |     |
|                     |                              |                          |                       |                           |                  |                |         |     |

|                                    |                                                       |                 |     |            |              | <u>/ER MGA</u> |
|------------------------------------|-------------------------------------------------------|-----------------|-----|------------|--------------|----------------|
| DEVOLVER                           | Aju                                                   | stes proyecto 0 |     |            | J FINALIZ    | ZAR            |
| Datos generales Rec                |                                                       |                 | - 1 |            | Val          | idar           |
| Relación con la planific           |                                                       | $\bigcirc$      |     |            |              |                |
| Localizaciones                     | Localizaciones Los datos fueron agregados y guardados |                 |     |            |              |                |
| Justificación                      |                                                       |                 |     | EDIT       | AR GUA       |                |
| Justifique la modificación* (Máxim |                                                       |                 |     |            |              |                |
| Maximo 8.000 caracteres            |                                                       | ACEPTAR         |     |            |              | 11             |
|                                    |                                                       |                 | - 1 | AGRE       | GAR LOCALIZA | CION           |
|                                    |                                                       |                 |     |            |              |                |
| Departamento                       | Municipio                                             | Tipo agrupación |     | Agrupación |              |                |
| Amazonas                           | El Encanto                                            |                 |     |            |              | Û              |
| Amazonas                           | La Pedrera                                            |                 |     |            |              | Û              |

Podrá observar que la nueva localización aparece en el listado del capítulo y tendrá activo los signos y para editar o eliminar la localización.

| Localiza        | ciones                             |            |                 |            |         |            |
|-----------------|------------------------------------|------------|-----------------|------------|---------|------------|
| Justificaci     | ón                                 |            |                 | EDITAR     | GUAF    |            |
| Justifique la n | odificación* (Máximo 8.000 caracte | res)       |                 |            |         |            |
| Maximo 8.0      | 00 caracteres                      |            |                 | AGREGAR LC | OCALIZA | //<br>CION |
| Departa         | mento                              | Municipio  | Tipo agrupación | Agrupación |         |            |
| Amazon          | as                                 | El Encanto |                 |            | 2       | Û          |
| Amazor          | as                                 | La Pedrera |                 |            |         | Û          |

**4.** Finalmente, ingrese la justificación de máximo 8.000 caracteres de la modificación que acaba de realizar dando clic en el botón "Editar". Cuando haya terminado el registro de la justificación de clic en el botón "Guardar".

| Localizaciones                                                                   |            |                 |            |          |      |  |  |
|----------------------------------------------------------------------------------|------------|-----------------|------------|----------|------|--|--|
| Justificación Cancelar Guard                                                     |            |                 |            |          |      |  |  |
| Justifique la modificación* (Máximo 8.000 caracteres)<br>Maximo 8.000 caracteres |            |                 |            |          |      |  |  |
|                                                                                  |            |                 | AGREGAR    | LOCALIZA | CION |  |  |
| Departamento                                                                     | Municipio  | Tipo agrupación | Agrupación |          |      |  |  |
| Amazonas                                                                         | El Encanto |                 |            |          | Ŵ    |  |  |
| Amazonas                                                                         | La Pedrera |                 |            |          | Ŵ    |  |  |

#### Detalle de la regionalización

Para conocer el proceso de regionalización a través de un ajuste sin o con trámite presupuestal y para un ajuste sin filtro, podrá acceder a través del siguiente enlace al instructivo de regionalización en el proceso de ejecución:

https://mgaayuda.dnp.gov.co/Recursos/instructivo\_regionalizacion.pdf

#### Sección Justificación

En la sección de **"Justificación"** aparecerán las secciones con el nombre del capítulo y la variable modificada en el ajuste, por lo que se debe agregar una justificación de cada actualización. En ese sentido, despliegue cada uno de los capítulos y de clic el botón *EDITAR*, escriba la justificación (la cual tiene un máximo de 8.000 caracteres), seleccione el botón *GUARDAR* y la plataforma le indicará un mensaje informando el éxito del proceso, así que seleccione el botón *ACEPTAR* 

| Inicio             |                                         | Fin                                                                                               | VER MG/   |
|--------------------|-----------------------------------------|---------------------------------------------------------------------------------------------------|-----------|
| $\bigcirc$         |                                         | $\rightarrow \bigcirc$                                                                            |           |
| DEVOLVE            | R                                       | Ajustes proyecto 0 🐑 🕫                                                                            | FINALIZAR |
| / D                | atos generales 🔵                        | Recursos  Justificación                                                                           | Validar   |
| Dato               | os generales - I                        | Relación con la planificación                                                                     | ^         |
| Mod                | lificación Re                           | elación con la planificación                                                                      |           |
| Ruta: D            | atos generales / Rel                    | lación con la planificación / Documentos conpes asociados                                         |           |
|                    | Número                                  | Documentos Conpes                                                                                 |           |
|                    | 3615                                    | Iniciativa para la modernización y gestión de activos fijos públicos                              |           |
| Detalle<br>• Se añ | <b>del ajuste</b><br>ade el documento ( | Conpes: número 3615, nombre: Iniciativa para la modernización y gestión de activos fijos públicos |           |
| Justif             | icación                                 | CANCELAR                                                                                          | UARDAR    |
| Justific           | ue el hecho de hal                      | ber asociado los documentos Conpes a la tabla* (Máximo 8.000 caracteres)                          |           |
| Maxir              | no 8.000 caracteres                     | 5                                                                                                 |           |
|                    |                                         |                                                                                                   | h         |

**Nota:** Repita los anteriores pasos para cada capítulo en la sección justificación para que quede diligenciado correctamente.

| DE\ | OLVER                          | Ajustes proyecto 🛛 | ୭ | FINALIZAR |
|-----|--------------------------------|--------------------|---|-----------|
|     | Datos generales 🔵 Recursos 🌒 🕽 | Justificación 🔾    |   | Validar   |
|     | Nariño                         | Pasto              |   |           |
|     | Norte de Santander             | San José De Cúcuta |   |           |
|     | Risaralda                      | Dosquebradas       |   |           |
|     | Santander                      | Bucaramanga        |   |           |
|     | Tolima                         | Ibagué             |   |           |
|     | Valle del Cauca                | Santiago De Cali   |   |           |

| Justificación                                                                   | CANCELAR GUARDAR |
|---------------------------------------------------------------------------------|------------------|
| Justingue la modificación" (Maximo 8.000 caracteres)<br>Maximo 8.000 caracteres | 1                |

#### **Observaciones generales**

En el capítulo "**Observaciones generales**", seleccione el botón *EDITAR*, diligencie obligatoriamente las observaciones del **paso 1 – ajustes proyecto** con un mínimo de 5 caracteres y máximo de 5.000 caracteres y dé clic en el botón *QUARDAR*, la plataforma le indicará un mensaje informando el éxito del proceso, así que seleccione el botón *ACEPTAR*.

| justes de proyecto sin filtro                                                                                                    |                                                                                                    |                                                                                                    |
|----------------------------------------------------------------------------------------------------|----------------------------------------------------------------------------------------------------|----------------------------------------------------------------------------------------------------|
| Proceso: EJ-AJ-050300-0063 Tipo: Ajuste<br>ID: 391479 BPIN: 2021011000029                                                                                                    | s de proyecto sin filtro <b>Estado:</b> Activo <b>Fecha inicio:</b> 12-00                                                                                                    | 6-2025 Fecha fin:                                                                                                    |
| Nombre de proyecto: FORTALECIMIENTO DE<br>PREGRADO Y POSGRADO DE LA ESAP NACIC<br>Horizonte: 2022 - 2027 Valor total: \$542.28<br>Recursos disponibles: \$102.860.115.180,00 Vi | LA CAPACIDAD INSTITUCIONAL PARA EL ASEGURAMIEN<br>NAL Entidad: ESCUELA SUPERIOR DE ADMINISTRACION<br>3.077.699,00 Apropiación inicial: \$102.860.115.180,00 Apro<br>gencias futuras: PND: (2022-2026) Colombia Potencia Mi | TO DE LA CALIDAD ACADEMICA DE LOS PROGRAMAS DE<br>PUBLICA (ESAP) <b>Sector:</b> Empleo público <b>Estado:</b> En Ejecucion<br><b>opiación vigente:</b> \$102.860.115.180,00 Valor otras fuentes:<br>undial de la Vida |
| Fin                                                                                                    |                                                                                                    | <u>VER MG</u> /                                                                                                    |
| DEVOLVER                                                                                                    | Ajustes proyecto 🛛                                                                                                    | 5 FINALIZAR                                                                                                    |
| Datos generales Recursos                                                                                                    | Justificación 🔾                                                                                                    | Validar                                                                                                    |
| Datos generales - Relación con l                                                                                                    | a planificación                                                                                                    | •                                                                                                    |
| Datos generales - Localizaciones                                                                                                    | ;                                                                                                    | *                                                                                                    |
| Observaciones generales                                                                                                    |                                                                                                    |                                                                                                    |
| Observación Ajustes proyecto (Máximo 5.00                                                                                                    | 0 caracteres) 🖸                                                                                                    | CANCELAR GUARDAR                                                                                                    |
| Observación                                                                                                    | Maximo 5.000 caracteres                                                                                                    |                                                                                                    |

#### Botón "validar"

Para poder finalizar en el flujo del ajuste debe utilizar el botón validar, el cual habilitará el botón siempre y cuando todas las secciones se hayan diligenciado consistentemente

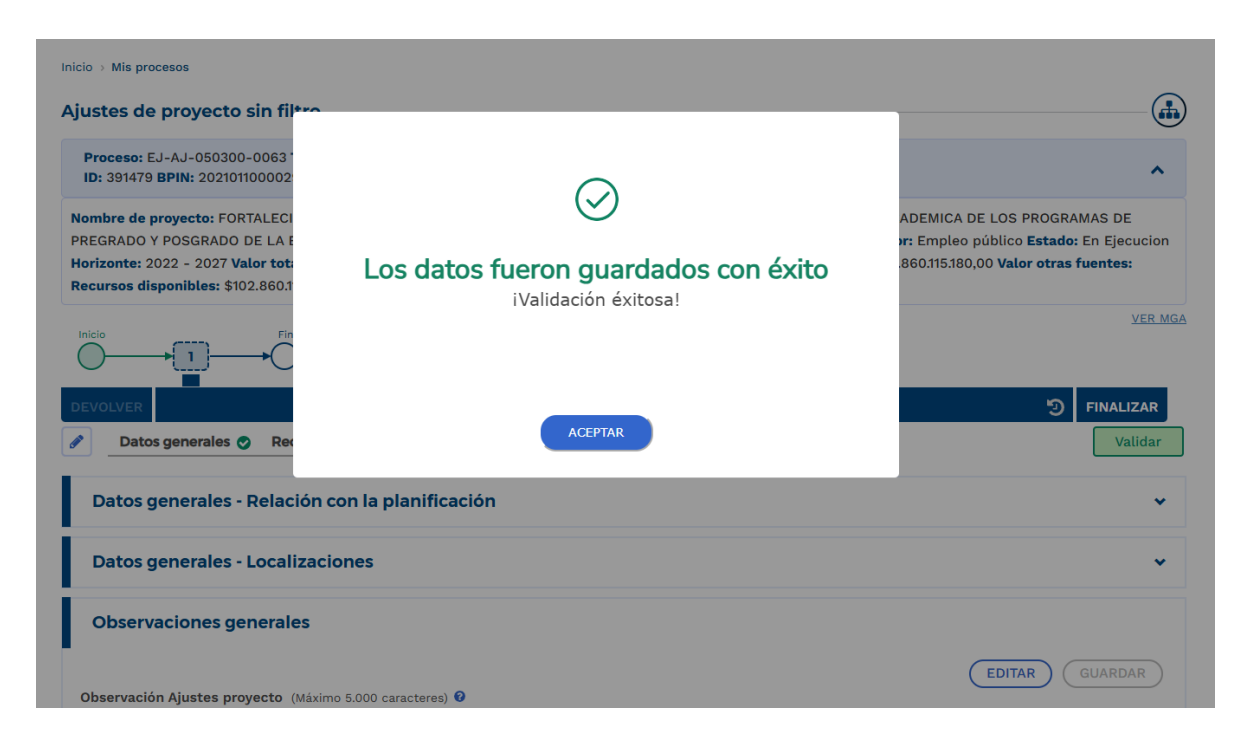

Con la validación exitosa, se podrá finalizar el respectivo ajuste sin filtro, para ello, se deberá dar clic en el botón de "finalizar":

| Inicio > Mis procesos                                                                                                    |         |  |  |  |  |  |
|----------------------------------------------------------------------------------------------------|---------|--|--|--|--|--|
| Ajustes de proyecto sin filtro                                                                                                    | -       |  |  |  |  |  |
| Proceso: EJ-AJ-050300-0063 Tipo: Ajustes de proyecto sin filtro Estado: Activo Fecha inicio: 12-06-2025 Fecha fin:<br>ID: 391479 BPIN: 2021011000029                                                                                                    | ^       |  |  |  |  |  |
| Nombre de proyecto: FORTALECIMIENTO DE LA CAPACIDAD INSTITUCIONAL PARA EL ASEGURAMIENTO DE LA CALIDAD ACADEMICA DE LOS PROGRAMAS DE<br>PREGRADO Y POSGRADO DE LA ESAP NACIONAL Entidad: ESCUELA SUPERIOR DE ADMINISTRACION PUBLICA (ESAP) Sector: Empleo público Estado: En Ejecucion<br>Horizonte: 2022 - 2027 Valor total: \$542.286.077.699.00 Apropiación inicial: \$102.860.115.180,00 Apropiación vigente: \$102.860.115.180,00 Valor otras fuentes:<br>Recursos disponibles: \$102.860.115.180,00 Vigencias futuras: PND: (2022-2026) Colombia Potencia Mundial de la Vida |         |  |  |  |  |  |
|                                                                                                    | VER MGA |  |  |  |  |  |
| DEVOLVER Ajustes proyecto 0 5 FINAL                                                                                                    | IZAR    |  |  |  |  |  |
| Datos generales 🐑 Recursos 📀 Justificación 😋                                                                                                    | alidar  |  |  |  |  |  |
| Datos generales - Relación con la planificación                                                                                                    | •       |  |  |  |  |  |
| Datos generales - Localizaciones                                                                                                    | •       |  |  |  |  |  |

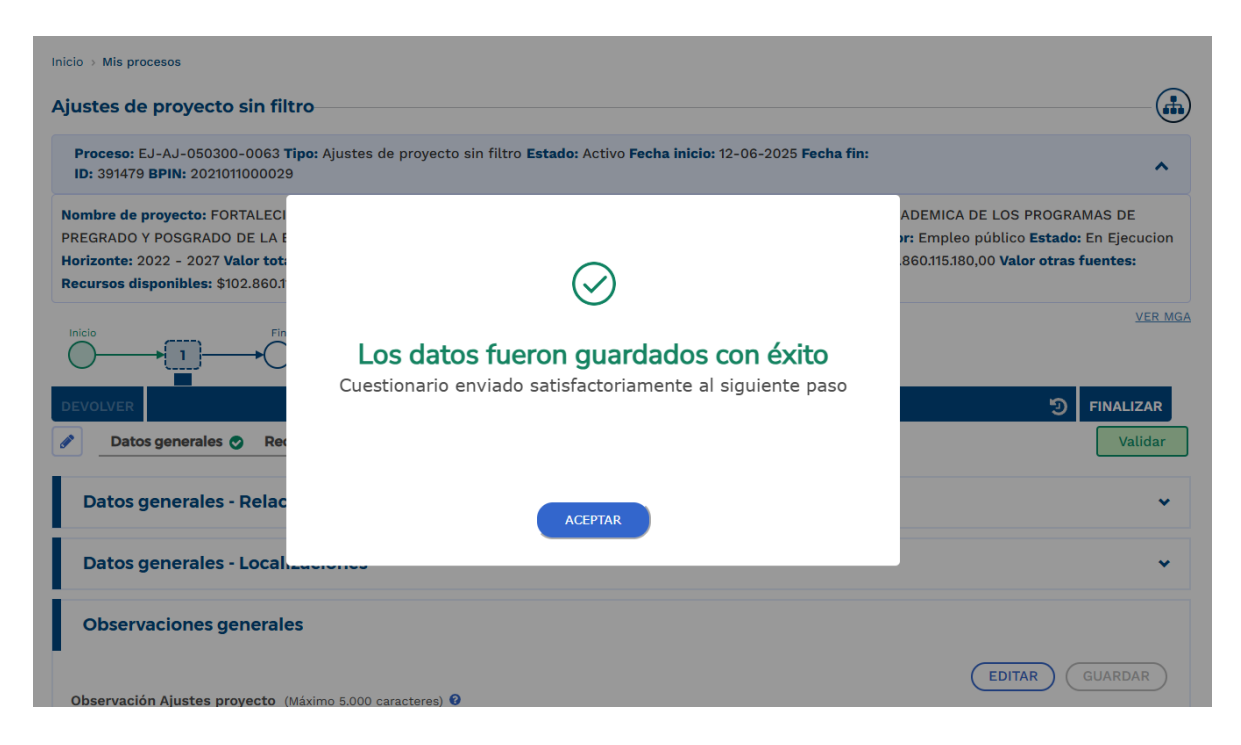

En la consola de procesos el proceso quedará en estado "completado"

| =   | PIIP                 |                         | P                                                         |                                                                                                    | D) 4 ( <sup>6</sup> ?                                                                                                    | Jakeline Vargas                                                                                                    | [→  |
|-----|----------------------|-------------------------|-----------------------------------------------------------|----------------------------------------------------------------------------------------------------|----------------------------------------------------------------------------------------------------|----------------------------------------------------------------------------------------------------|-----|
| ഹ   | Iniclo               | Ambiente: Mesa de Ayuda | n consola de procesos                                     |                                                                                                    |                                                                                                    |                                                                                                    |     |
| ٦   | Banco de Proyectos   |                         |                                                           |                                                                                                    |                                                                                                    |                                                                                                    |     |
|     | Mis procesos         | Co                      | nsola de procesos                                         |                                                                                                    |                                                                                                    |                                                                                                    |     |
| 000 | Consola de procesos  | ſ                       | Proyectos Trámites                                        | ) (Programación)                                                                                                    |                                                                                                    |                                                                                                    |     |
|     | Reportes por proceso | _                       | Nacional Territori                                        | al SGR                                                                                                    |                                                                                                    |                                                                                                    |     |
|     |                      |                         | (a) (a) (b) (c) (c) (c) (c) (c) (c) (c) (c) (c) (c        |                                                                                                    |                                                                                                    |                                                                                                    |     |
|     |                      |                         | ID / BPIN / Estado /<br>Sector                            | Nombre del proyecto                                                                                                    | Proceso / Sub proceso / Código proceso /<br>Estado / Fecha inicio / Fecha fin                                                                                | Paso actual / Fecha inicio / Fecha<br>fin / Entidad                                                                                                    |     |
|     |                      |                         | 391479<br>2021011000029<br>En Ejecucion<br>Empleo público | Fortalecimiento de la capacidad<br>institucional para el aseguramiento<br>de la calidad academica de los<br>programas de pregrado y posgrado<br>de la ESAP Nacional | Ejecución<br>Ajustes de proyacto sin filtro<br>EJ-AJ-050300-0063<br><b>Completado</b><br>Fecha inicio: 12-06-2025 20:55:33<br>Fecha fin: 12-06-2025 21:21:33 | 1.Ajustes proyecto<br>Fecha inicio paso: 12-06-2025<br>20:55:33<br>Fecha fin paso: 12-06-2025<br>21:21:33<br>Escuela superior de<br>administración pública - ESAP | ອ 🖞 |

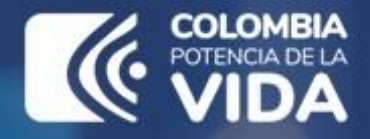

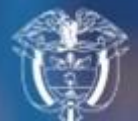

Departamento Nacional de Planeación - DNP

# Instructivo de la Plataforma Integrada de Inversión Pública (PIIP)

Proceso de ejecución – Subproceso de ajustes, Ajuste sin filtro

Departamento Nacional de Planeación Calle 26 núm. 13-19 Edificio Fonade Bogotá D.C., Colombia Teléfono: (057) 601 381-5000 www.dnp.gov.co